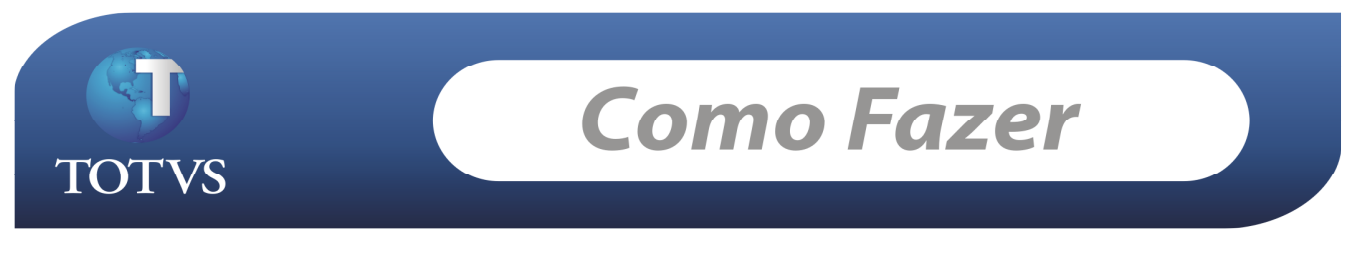

Produto: TOTVS Business Connect (TBC) Processo: Instalação – WS do TBC Versão:11.0

## Instalação – WS do TBC

O pacote de instalação "TOTVS Business Connect – [versão].msi" instala os WebServices do TBC e hospeda estes no IIS. A sua instalação é muito simples e intuitiva, através de um assistente. Veja passo a passo:

Poderá ser apresentado o seguinte aviso, caso o Sistema Operacional do Computador não seja o recomendado:

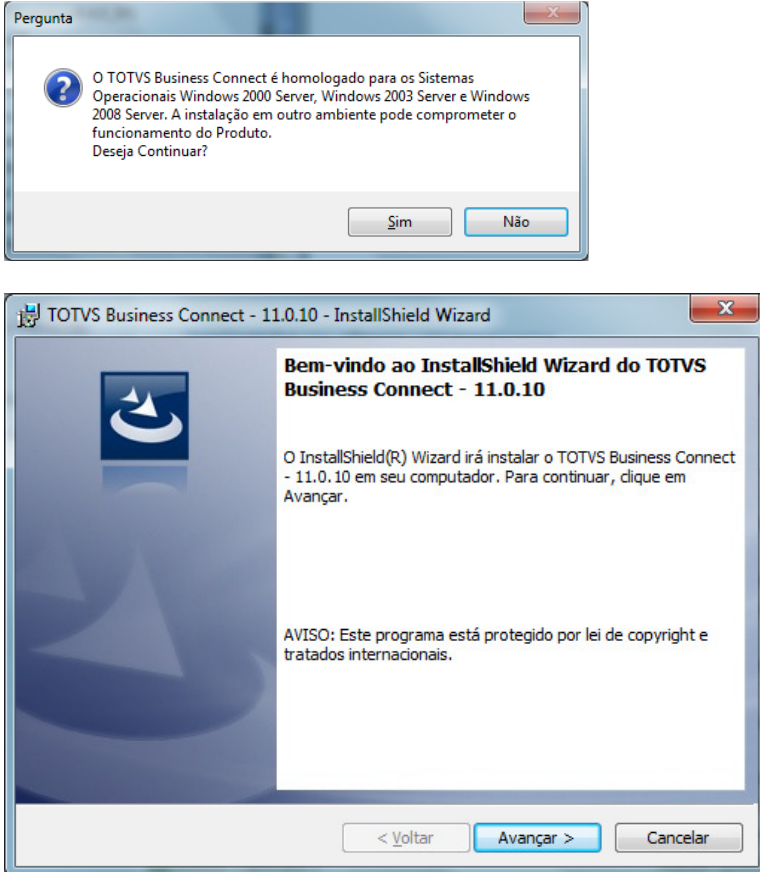

Passo 1 - Ler aviso e clicar em Avançar

| 📅 TOTVS Business Connect - 11.0.10 - InstallShield Wizard                                                                                                    |
|----------------------------------------------------------------------------------------------------|
| Contrato de licença<br>Leia o contrato de licença a seguir com atenção.                                                                                                    |
| CONTRATO DE CESSÃO DE DIREITO DE USO DE SOFTWARE E<br>PRESTAÇÃO DE SERVIÇOS                                                                                                    |
| 1. DEFINIÇÕES                                                                                                    |
| ATUALIZAÇÕES: alterações e melhorias introduzidas no Software, as quais<br>antecedem o lançamento de uma nova Versão;                                                                                                    |
| CDU: composta: (i) pela licença não-exclusiva, não-transferível, limitada ou<br>ilimitada, conforme definido na Proposta; e (ii) pelos serviços mensais de<br>software ("SMS"), conforme descrito na Cláusula 5 abaixo. Estes são<br>condicionais aos termos deste contrato para utilização do software de ▼ |
| Aceito os termos do contrato de licença Imprimir                                                                                                    |
| Não aceito os termos do contrato de licença                                                                                                    |
| InstallShield                                                                                                    |
| < <u>V</u> oltar <u>A</u> vançar > Cancelar                                                                                                    |

Passo 2 – Ler o contrato e se estiver de acordo clicar em Avançar

| Pronto para instalar o progr                                       | ima                                          |                          |
|--------------------------------------------------------------------|----------------------------------------------|--------------------------|
| O assistente está pronto para i                                    | niciar a instalação.                         |                          |
| Clique em Instalar para iniciar a                                  | instalação.                                  |                          |
| Se desejar rever ou alterar alg<br>em Cancelar para sair do assist | ima configuração de sua instalação,<br>ente. | clique em Voltar. Clique |
|                                                                    |                                              |                          |
|                                                                    |                                              |                          |
|                                                                    |                                              |                          |
|                                                                    |                                              |                          |
|                                                                    |                                              |                          |
| stalishield                                                        |                                              |                          |

Passo 3 - Confirmar a instalação, clicando em Instalar

| H TOTVS Business Connect - 11.0.10 - InstallShield Wizard |                                                                                                    |  |  |  |
|-----------------------------------------------------------|----------------------------------------------------------------------------------------------------|--|--|--|
| 2                                                         | Conclusão do InstallShield Wizard do TOTVS<br>Business Connect - 11.0.10<br>O InstallShield Wizard instalou com sucesso o TOTVS Business<br>Connect - 11.0.10. Clique em Concluir para sair do InstallShield<br>Wizard. |  |  |  |
|                                                           |                                                                                                    |  |  |  |
| 2100                                                      |                                                                                                    |  |  |  |
|                                                           |                                                                                                    |  |  |  |
|                                                           |                                                                                                    |  |  |  |
|                                                           | < <u>V</u> oltar Conduir Cancelar                                                                                                    |  |  |  |

Passo 4 – Instalação concluída

TOTVS Business Connect Nº 0000xx\_GDPXXX

A instalação padrão incluirá um aplicativo no IIS:

| Gerenciador do Serviços de Informações da     | Internet (IIS)                                                                             |                                                                                                    |
|-----------------------------------------------|--------------------------------------------------------------------------------------------|----------------------------------------------------------------------------------------------------|
| Arqui <u>v</u> o <u>E</u> xibir <u>Aj</u> uda |                                                                                            |                                                                                                    |
| Conexões                                      | Página inicial /TOTVSBusinessConnect                                                       | Ações     Desplorar     Editar Permissões     Configurações Básicas     Exibir Diretórios Virtuais     Gerenciar Aplicativo     Pajuda     Ajuda Online |
|                                               | Provedores negras de Usuarios du .ve r   Imi Exibição de Recursos Imi Exibição de Conteúdo |                                                                                                    |
| Pronto                                        |                                                                                            | • <b>1</b> .:                                                                                                    |

A partir deste ponto os WebServices do TBC já podem ser acessados, por exemplo através do navegador Internet Explorer:

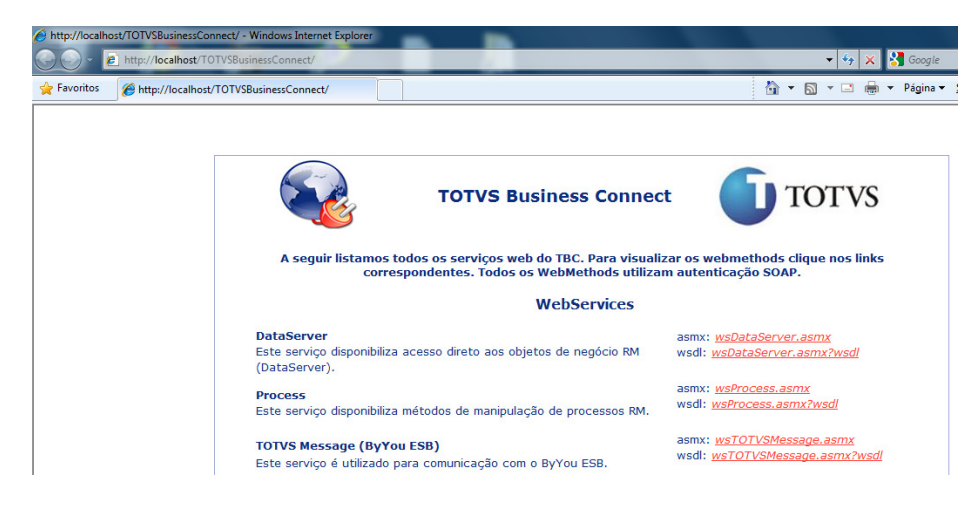

Os WS serão instalados na porta 80 (como é a porta padrão pode ser omitida na url). Mas o administrador do sistema poderá alterar esta e demais configurações, se desejado, editando o arquivo Web.config que se encontra no diretório de instalação RM na pasta WS\_TBC:

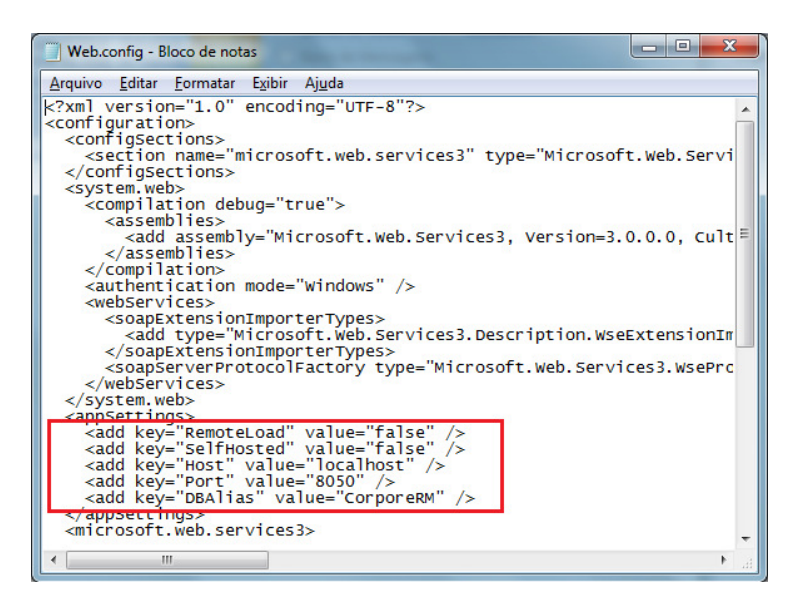

Data de produção do documento: 18/10/2010